# MS Teams – Videokonferenz

### Videokonferenz – Sofortbesprechung starten

- Installiere Teams lokal auf Dein Gerät
- Starten das Programm Teams
- Melde Dich mit Deinen Login-Daten an vorname.nachname@hb.at

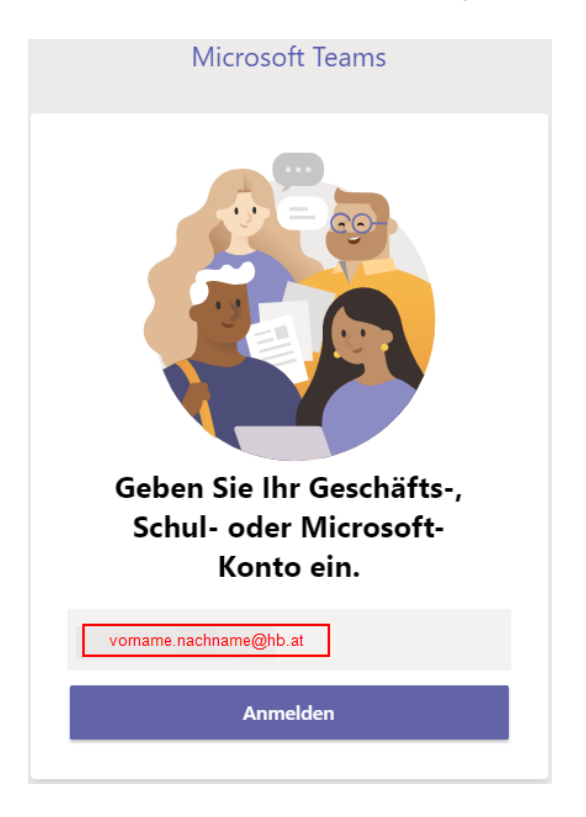

• Klicke auf der linken Seite auf die Schaltfläche Teams

• Wähle das gewünschte Team aus

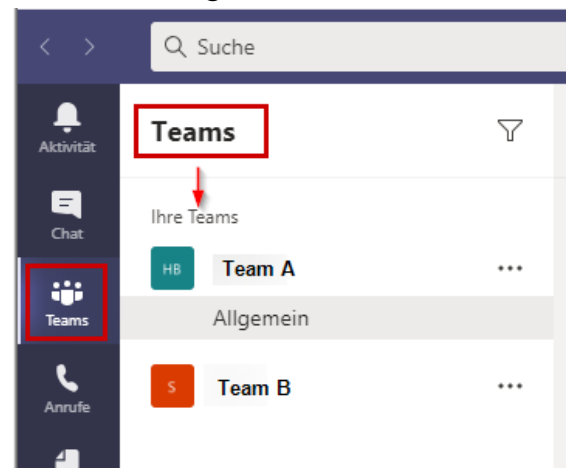

 Starte eine Sofortbesprechung, indem Du rechts oben auf das Kamera-Symbol Besprechung klickst

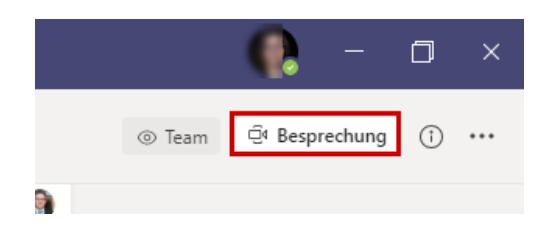

- Es öffnet sich das Fenster Besprechung
- Kontrolliere, ob die Kamera und das Mikrofon aktiv sind
- Wähle Jetzt teilnehmen aus

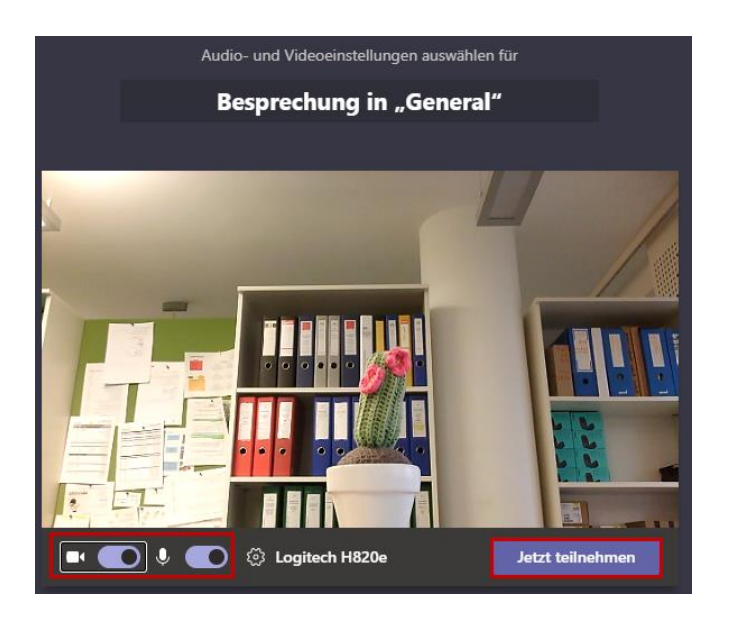

#### Videokonferenz – Sofortbesprechung verlassen

• Klicke rechts oben auf die Schaltfläche Verlassen

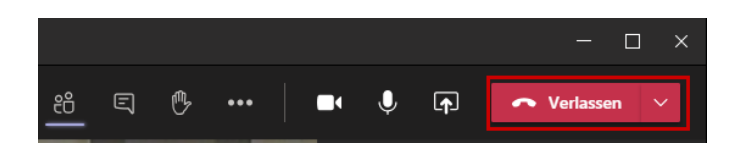

#### Videokonferenz – Sofortbesprechung beenden

- Klicke rechts oben neben der Schaltfläche Verlassen auf den Pfeil
- Wähle Besprechung beenden aus.

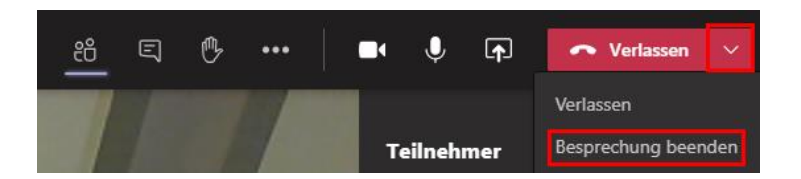

### Videokonferenz – Bei einer laufenden Videokonferenz

#### teilnehmen

• Sobald ein Teilnehmer eine Videokonferenz in Deinem Team gestartet hat, klicke auf **Teilnehmen** 

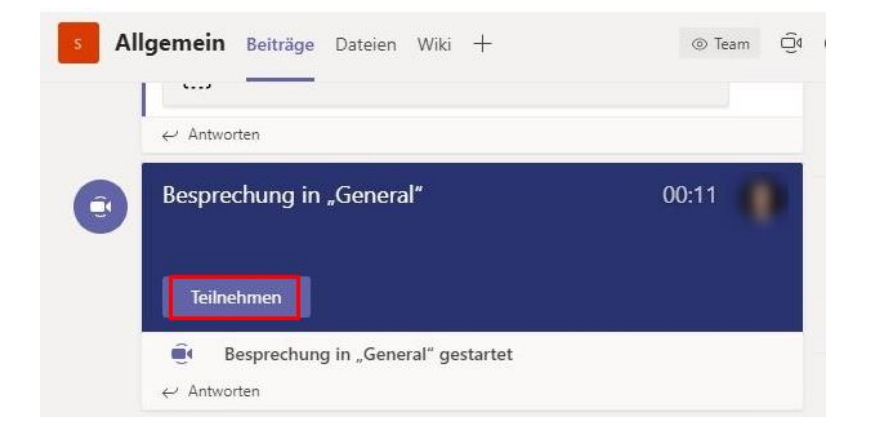

# Einzelne Person kontaktieren (Chat / Videoanruf) - über

### Suche

😡 NARBESHUBER-SPLETZER Maxi... Chat Dateien Organisation 1 weitere 🗸 🕂

- In der oberen Leiste ist ein Suchfeld
- Trage den gewünschten Namen ein
- Der gesuchte Teilnehmer wird angezeigt
- Bestätige die Auswahl mit der Enter-Taste

|                  |    | narb |                                                                                       |
|------------------|----|------|---------------------------------------------------------------------------------------|
| Kontakte 🗸 🛛 🖓 🖟 | 70 | Q    | narb Drücken Sie die EINGABETASTE, um alle Ergebnisse anzuzeigen.                     |
|                  |    |      | NARBESHUBER-SPLETZER Maximilian<br>(MAXIMILIAN.NARBESHUBER) Mitarb./In IKT Service D. |

#### Videoanruf starten

• Klicke auf der rechten Seite neben dem Kontakt das Symbol:

• Telefon = Anruf ohne Video

Kamera = Videoanruf

Pfeil = Bildschirmfreigabe

#### Chat starten

- Im unteren Feld ist ein Textfeld.
- Hineinklicken, Text schreiben und auf den Flieger klicken

Ident Determer Chat Dateien Organisation 1 weitere
Image: Chat Dateien Organisation 1 weitere
Image: Chat Dateien Organisation 1 weitere
Image: Chat Dateien Organisation 1 weitere
Image: Chat Dateien Organisation 1 weitere
Image: Chat Dateien Organisation 1 weitere
Image: Chat Dateien Organisation 1 weitere
Image: Chat Dateien Organisation 1 weitere
Image: Chat Dateien Organisation 1 weitere
Image: Chat Dateien Organisation 1 weitere
Image: Chat Dateien Organisation 1 weitere
Image: Chat Dateien Organisation 1 weitere
Image: Chat Dateien Organisation 1 weitere
Image: Chat Dateien Organisation 1 weitere
Image: Chat Dateien Organisation 1 weitere
Image: Chat Dateien Organisation 1 weitere
Image: Chat Dateien Organisation 1 weitere
Image: Chat Dateien Organisation 1 weitere
Image: Chat Dateien Organisation 1 weitere
Image: Chat Dateien Organisation 1 weitere
Image: Chat Dateien Organisation 1 weitere
Image: Chat Dateien Organisation 1 weitere
Image: Chat Dateien Organisation 1 weitere
Image: Chat Dateien Organisation 1 weitere
Image: Chat Dateien Organisation 1 weitere
Image: Chat Dateien Organisation 1 weitere
Image: Chat Dateien Organisation 1 weitere
Image: Chat Dateien Organisation 1 weitere
Image: Chat Dateien Organisation 1 weitere
Image: Chat Dateien Organisation 1 weitere
Image: Chat Dateien Organisation 1 weitere
Image: Chat Dateien Organisation 1 weitere
Image: Chat Dateien Organisation 1 weitere
Image: Chat Dateien Organisation 1 weitere
Image: Chat Dateien Organisation 1 weitere
Image: Chat Dateien Organisation 1 weitere
Image: Chat Dateien Organisation 1 weitere
Image: Chat Dateien Organisation 1 weitere
Image: Chat Dateien Organisation 1 weitere
Image: Chat Dateien Organisation 1 weitere
Image: Chat Dateien Organisation 1

#### • Der Chat hat begonnen.

## Einzelne Person kontaktieren (Chat, Anruf) – über Kontakte

- Klicke links in der Leiste auf Anrufe
- Wähle Kontakte aus
- Wähle Deinen gewünschten Kontakt aus

| <br>Aktivität      | Anrufe                                           | Kontakte           |
|--------------------|--------------------------------------------------|--------------------|
| E<br>Chat          | <ul> <li>Kurzwahl</li> <li>E Kontakte</li> </ul> | Kontakt suchen Q   |
| Teams              | () Verlauf                                       | Name               |
| <b>C</b><br>Anrufe | 📼 Voicemail                                      | HS HACKL Sendra    |
| <b>Dateien</b>     |                                                  | KD KALAROS Danijel |

Auf der rechten Seite neben dem ausgewählten Kontakt kannst Du mehrere Befehle auswählen:

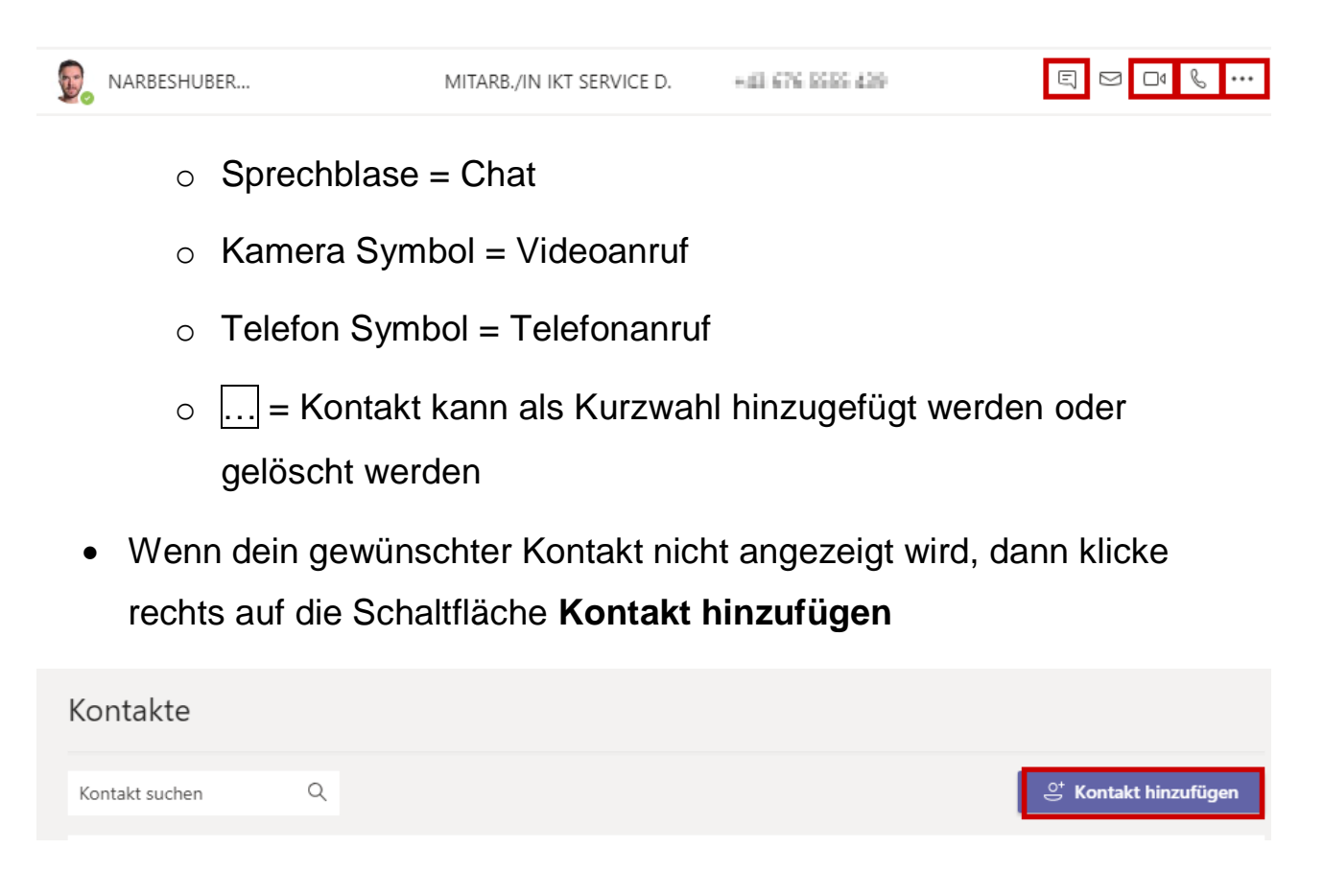

# Bildschirmfreigabe

Während einer Videokonferenz kann der Bildschirm freigegeben werden. Bei Bedarf ist es möglich, die Steuerung einem Teilnehmer zu übergeben.

- Starte eine Videokonferenz
- Klicke in der Menüleiste auf das Symbol Pfeil (siehe rote Umrandung)

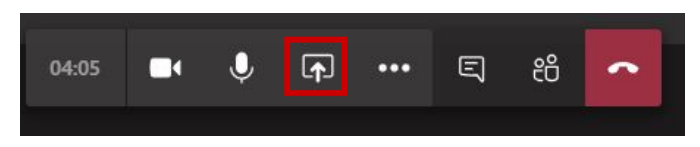

• Du kannst auswählen, welchen Bereich Du freigeben möchtest:

o Desktop

#### o Fenster

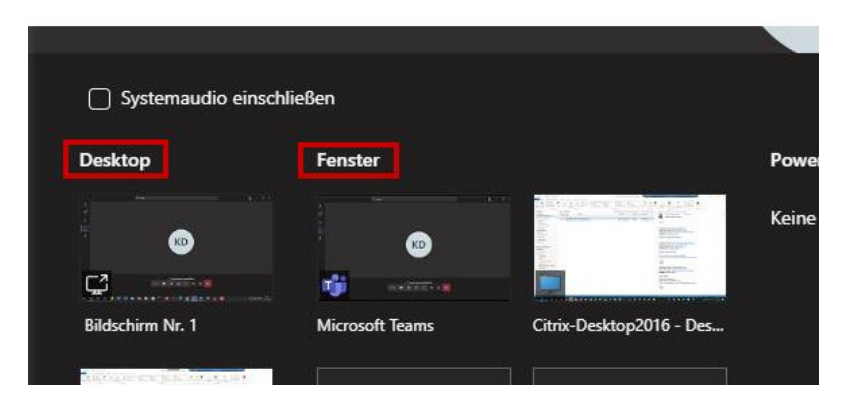

• Der freigegebene Bereich ist automatisch rot umrandet

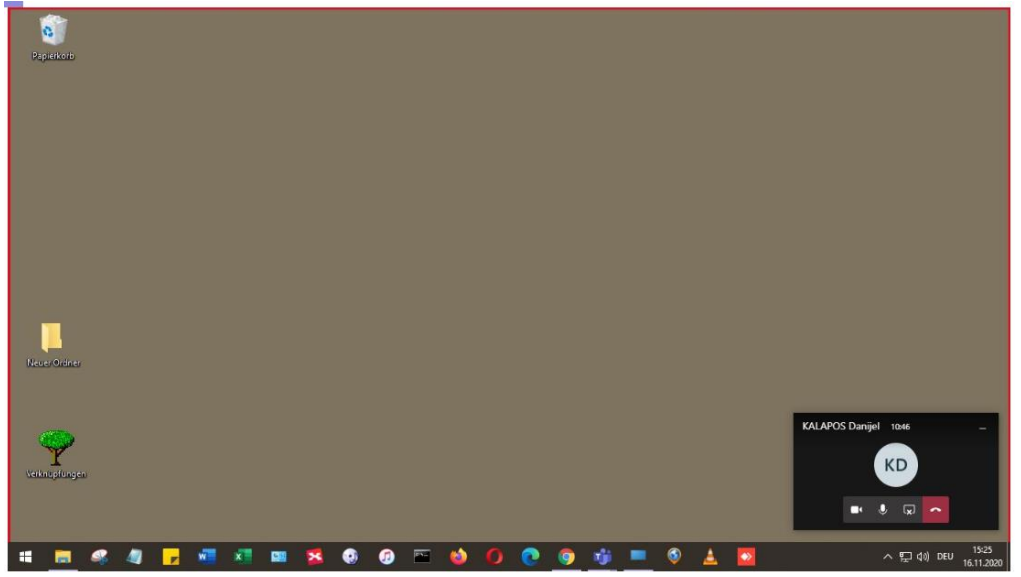

 Willst Du die Bildschirmfreigabe beenden, dann klicke auf das Symbol mit dem x

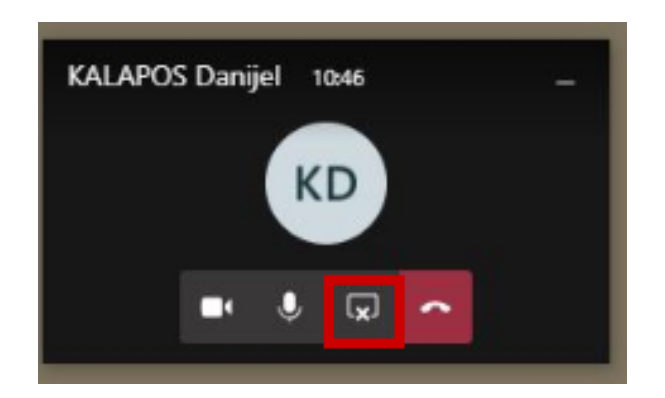

## Bildschirmfreigabe – Steuerung an Teilnehmer übergeben

- Wenn du einem Teilnehmer den Zugriff übergeben möchtest, dann kann der Teilnehmer die Steuerung anfordern.
- Während der Bildschirmpräsentation erscheint ein kleines Fenster oberhalb des Bildschirms.
- Wähle entweder Zulassen oder Ablehnen aus.

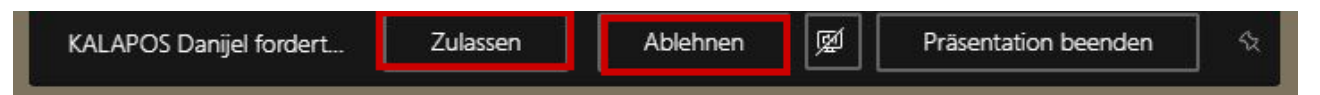

- Wenn die Steuerung zugelassen wurde, dann erscheint die Maus des Teilnehmers. Der Teilnehmer steuert dann den freigegebenen Bereich.
- Sollte die Steuerung abgebrochen werden, dann auf **Steuerung abbrechen** klicken.

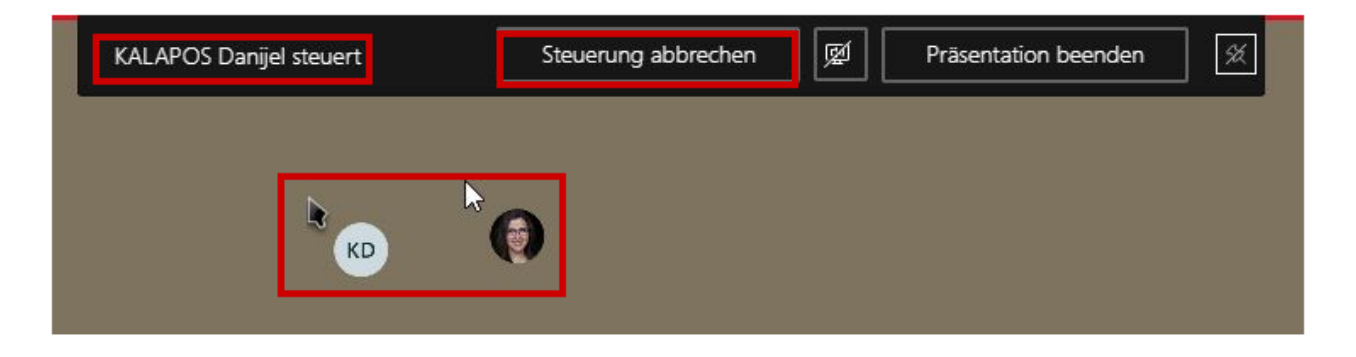